# Teamviewer : le support à distance

# **Pré-requis**

## Installation

Téléchargez et placez TeamViewer QuickSupport sur le bureau :

- 1. Allez sur le site de Teamviewer en cliquant sur https://download.teamviewer.com
- 2. Cliquez sur le bouton correspondant à votre système <sup>1)</sup> en haut de la page
- 3. Paragraphe TeamViewer QuickSupport en bas de la page : cliquez sur le bouton <u>Téléchargez QuickSupport</u> et Enregistrez le fichier sur le bureau (si cela n'a pas été demandé, déplacez<sup>2</sup> vers le bureau le fichier qui se trouve dans le dossier Téléchargements)

## Configuration

## Utilisation

- 1. double-cliquez sur le fichier sur le bureau
- 2. et donnez à votre agent de support l'ID et le mot de passe fournis.

# Désinstallation

## Voir aussi

• (fr) https://www.teamviewer.com/fr/

Basé sur « Article » par Auteur.

1)

Windows, Mac, Linux, etc.

copiez-collez ou glissez-déplacez

1/2

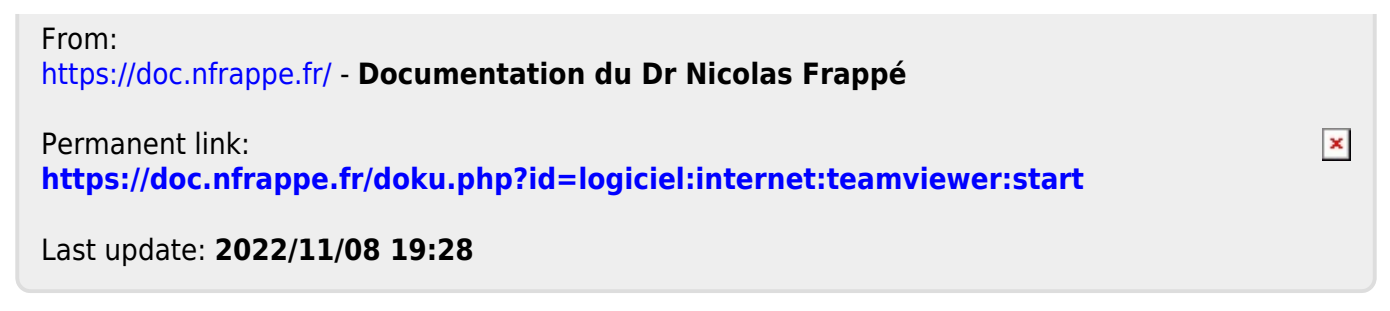